## FUJ:FILM Value from Innovation

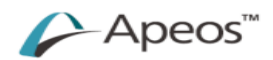

## Scan to PC

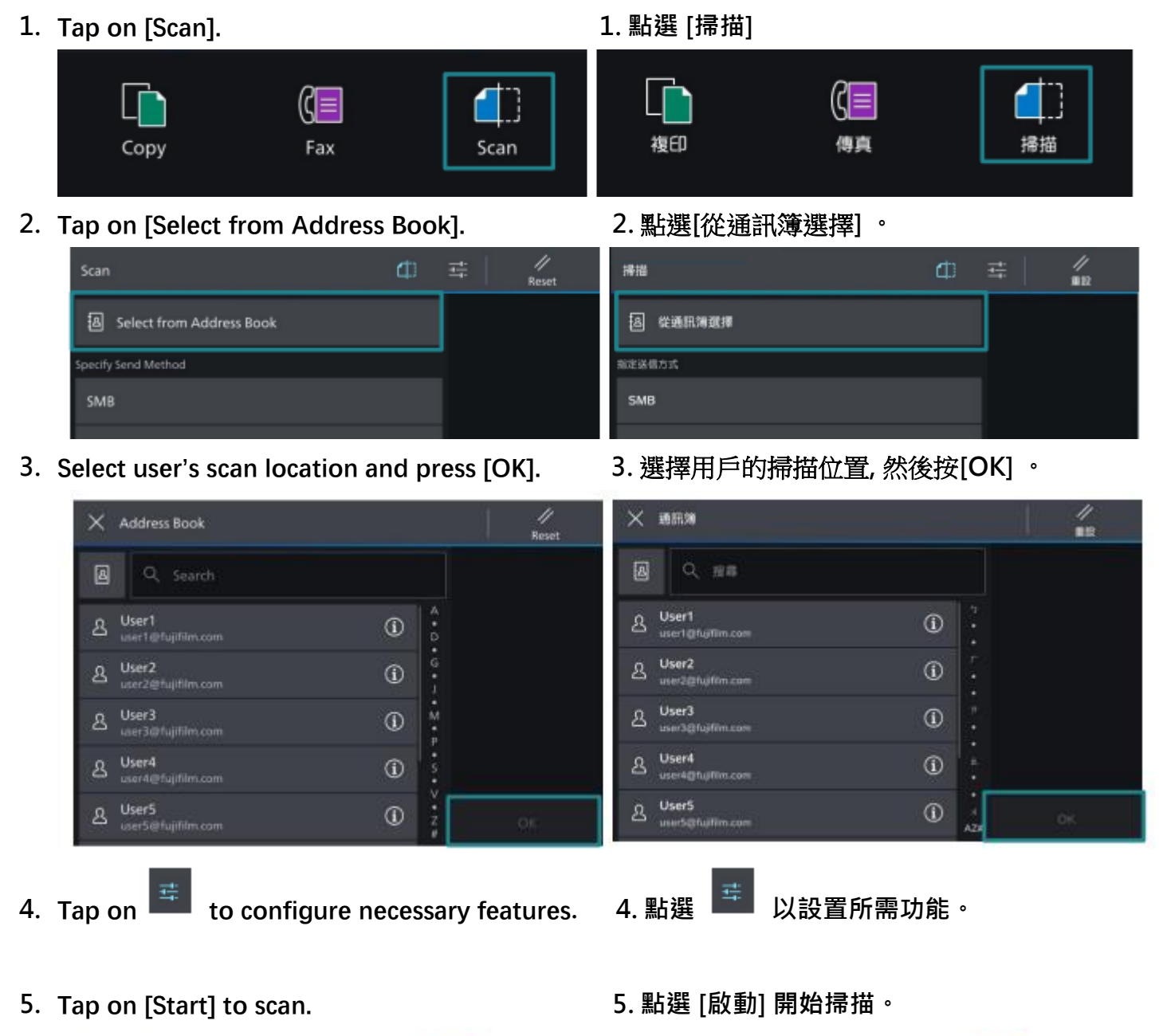

掃描 Reset @ ## Off User Folder A 印出地的市式 -pdf File Format Color Scanning Auto Detect 白動 <sup>安武市場構成</sup> I Sided Scanning 1 Sided Q 解析用 200dpi ⊞ H 200 dpi E Original Type 10 <sup>医体影会员的</sup> 文字 **股税**